# Step One

Determine which parent/guardian will take ownership in creating the Qustodio parent account. It is important that we have your current and up-to-date email address on file. Please contact us if you need to communicate any necessary updates.

\*Please be aware that parents will not have visibility or management access outside of school hours for any Bring Your Own (BYO) devices or student learning devices that remain at school and do not go home. However, we still encourage parents to connect to their child's learning device to protect other personal devices. You can protect one personal device per child/student.

### Step Two

Select the "Create Your Account" link within the "*Parent Control App*" menu in our << School Online Safety Hub >> and follow the prompts.

# \* IMPORTANT - Parents should not install "Kids App Qustodio" on the school learning device as the school has already protected it. \*

#### Step Three

Once you've created your Qustodio parent account, you can invite additional parents or guardians to co-manage your child through this account.

#### Video Resources

Watch the videos below to help you successfully create your Qustodio Family Account.

- Part 1: How to create a Qustodio Account & Claim my child's learning device
- Part 2: Inviting additional parent/guardian to create a Qustodio account

#### Where To Get Help

For <u>ANY</u> Qustodio-related support queries, contact Qustodio Support. e: <u>myschool@qustodio.com</u>

Shalom is excited about the evolution of our student Digital Wellbeing initiatives and your partnership with us in helping to develop a culture of online safety and wellbeing for all students, where each child can thrive in their digital journey.

If you have any questions, please get in touch.